# MS Excel töölehe ja lahtrite kaitsmine

# Excel faili kaitsmine parooliga:

1. Faili kaitsmiseks parooliga avada File > Info > Protect Workbook > Encrypt with Password

| Kaitstud töövihik    |                                                                                                |
|----------------------|------------------------------------------------------------------------------------------------|
| $\bigcirc$           | Info                                                                                           |
| 🖒 Home               | kaitstud töövihik                                                                              |
| New                  | Dokumendid » Mirell edasijõudnud                                                               |
| 🗁 Open               | 다 Upload [감 Share Copy path] 오                                                                 |
| 田 Get Add-ins        | Protect Workbook<br>Control what types of changes peop                                         |
| Info                 | Workbook ~                                                                                     |
| Save                 | Always Open Read-Only<br>Prevent accidental changes by asking<br>readers to opt-in to editing. |
| Save As              | Encrypt with Password                                                                          |
| Save as Adobe<br>PDF | Require a password to open this workbook.                                                      |

2. Peale salasõna sisestamist tuleb vaade:

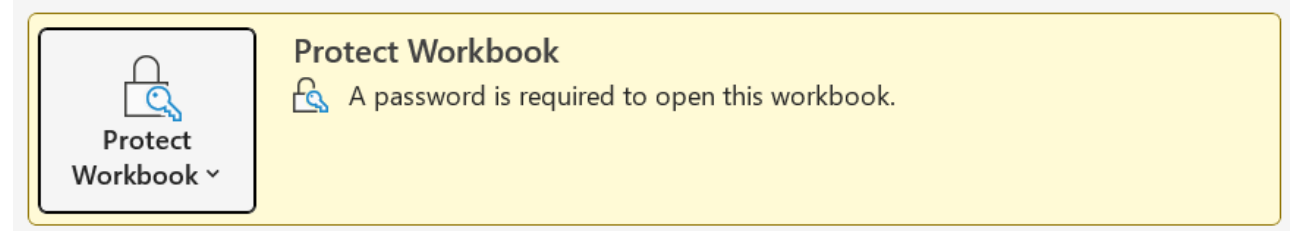

3. Salvestada fail.

| Password                               | ?   | $\times$ |
|----------------------------------------|-----|----------|
| 'kaitstud töövihik.xlsx' is protected. |     |          |
| Password:                              |     |          |
| ОК                                     | Car | ncel     |

4. Faili avamiseks tuleb sisestada parool

### Töövihiku (struktuuri) kaitsmine

Selleks, et teised kasutajad ei saaks vaadata peidetud töölehti, lisada, teisalda, kustutada või peita töölehti ning neid ümber nimetada, saab kaitsta oma Exceli töövihiku struktuuri parooliga.

1. "Review" menüüsakil valida "Protect Workbook"

|                         | -   | ~        |
|-------------------------|-----|----------|
| Protect Structure and W | ?   | $\times$ |
| Password (optional):    |     |          |
| Protect workbook for    |     |          |
| Protect workbook for    |     |          |
| ✓ <u>S</u> tructure     |     |          |
| Windows                 |     |          |
|                         |     |          |
| ОК                      | Car | ncel     |

2. Lisada parool ja see kinnitada. NB! Parool on valikuline. Kui parooli ei lisata, saavad töövihikult kaitse eemaldada ja töövihikut muuta kõik kasutajad.

Peale kaitsmist

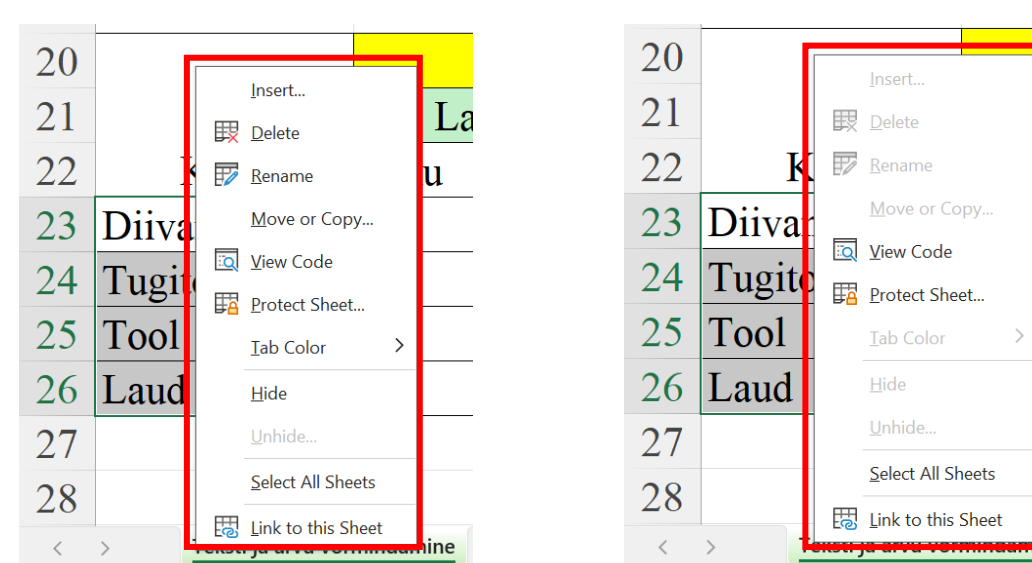

#### Enne kaitsmist

## Töölehe kaitsmine:

Kui ei soovita, et teised kasutajad saaks töölehel olevaid andmeid kogemata või tahtlikult muuta, teisaldada ega kustutada, saab Exceli töölehe lahtrid lukustada ja töölehe parooliga kaitsta. Töölehe kaitse võimaldab üksnes teatud leheosad redigeeritavaks muuta, nii et kasutajad ei saa üheski teises lehe osas andmeid muuta.

Töölehe kaitsmine koosneb kahest toimingust: teiste jaoks redigeeritavate lahtrite lukust vabastamine ja seejärel töölehe kaitsmine parooliga või paroolita.

1. Töölehe nime peal parem hiireklahvi vajutus ning valida "Protect Sheet...":

| 10    |            |                       | Q  | <u>V</u> iew Code     |        |  |
|-------|------------|-----------------------|----|-----------------------|--------|--|
| 11    |            | _                     |    | <u>P</u> rotect She   | et     |  |
| 12    |            |                       | •  | TLCL                  |        |  |
| 13    |            |                       | 1  | Lab Color             | /      |  |
| 14    |            |                       |    | <u>H</u> ide          |        |  |
| 15    |            |                       |    |                       |        |  |
| 16    |            |                       |    | <u>U</u> nhide        |        |  |
| 17    |            |                       |    | <u>S</u> elect All Sł | neets  |  |
| 18    |            |                       |    |                       |        |  |
| 19    |            |                       | ିତ | Link to this          | Sheet  |  |
| <     | >          | Lehe kaitsmine        |    |                       | Töövih |  |
| Ready | S. Accessi | ssibility: Good to go |    |                       |        |  |

2. Valida, mida töölehe kasutajatel on õigus teha (nt veergude või ridade lisamine või kustutamine, objektide redigeerimine, sortimine või automaatfiltri kasutamine) ning vajadusel määrata töölehe

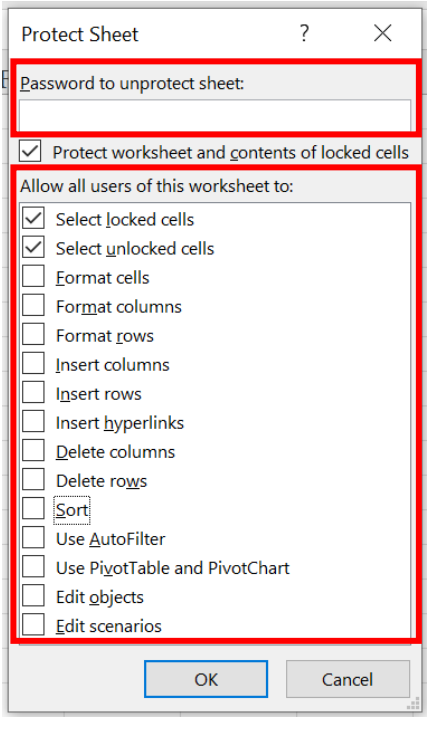

kaitsmiseks parool: eemaldamast.

- Parool takistab teistel inimestel töölehe kaitset
- 3. Peale lehe kaitsmist on saadaval vaid need tööriistad, mis sai teises punktis töölehe kaitsmisel valitud.

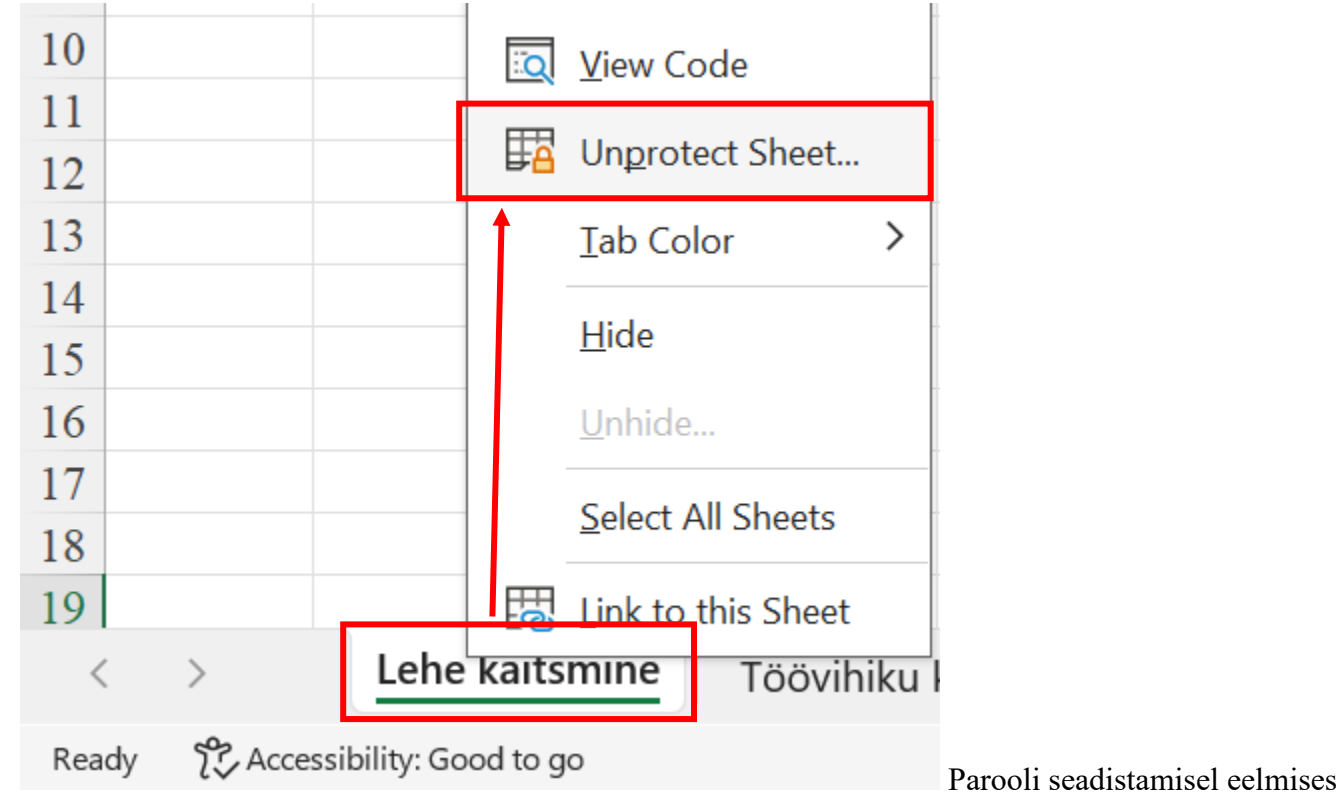

4. Töölehe kaitse mahavõtmiseks töölehe nimel parem hiireklahvi vajutus ning "Unprotect sheet..."

punktis, tuleb sisestada töölehe kaitsmise parool kaitse tühistamiseks.

#### Exceli töövihiku kaitsmise eesmärk on tagada andmete turvalisus ja vältida soovimatuid muudatusi.

Töövihiku kaitsmine aitab vältida andmete kadumist või muutmist, mis võib juhtuda, kui mitu kasutajat töötavad sama failiga. Kaitse võimaldab määrata, milliseid muudatusi saab teha (nt lahtrite muutmine, valemite redigeerimine) ning seeläbi säilitada töövihiku struktuuri ja sisu. Töövihiku kaitsmise kaudu saab määrata erinevad juurdepääsuõigused, mis võimaldavad näiteks ainult teatud kasutajatel andmeid sisestada või muuta, samas kui teised saavad neid vaid vaadata. Töövihiku kaitsmine aitab vähendada inimlikke vigu, mis võivad tekkida andmete kogumise või analüüsimise käigus, kuna see piirab võimalusi ekslikeks muudatusteks.

#### MS Office koolitus

#### Lahtrite kaitsmine

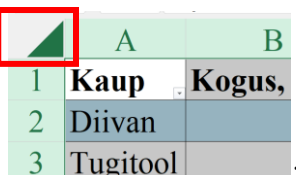

- 1. Aktiveerida ära kogu leht 3 Tugitool
- 2. hoides Ctrl-klahvi all, võtta ära aktiveering nendelt lahtritelt, millistele on soov lukustus peale panna;
- 3. valida parema hiireklahvi alt menüül "Format cells..."

|   | A        |         | Select >                                 | С       | D           |
|---|----------|---------|------------------------------------------|---------|-------------|
| 1 | Kaup Ka  | Dgi 🖉   | Quick Analysis Sort >                    | id .    | Kokku       |
| 2 | Diivan   |         | Filt <u>e</u> r ><br>Ta <u>b</u> le >    | € 00,00 | 32 000,00 € |
| 3 | Tugitool |         | Get Data from Table/Range<br>New Comment | 300,00€ | 7 500,00 €  |
| 4 | Tool     | t)<br>E | <u>N</u> ew Note<br><u>F</u> ormat Cells | 56,00€  | 4 872,00 €  |
| 5 | Laud     | ି       | Pick From Drop-down List                 | 50,00€  | 13 500,00 € |

4. valida menüüsakk "Protection" ja võtta ära märgistus "Locked" eest ning OK

| It       Format Cells       ? ×         Number       Alignment       Font       Border       Fill       Protection         Locked       Hidden       Locking cells or hiding formulas has no effect until you protect the worksheet (Review tab, Protect group, Protect Sheet button).       Protect Sheet button). | Format Cells ? ×     Number Alignment     Font Border   Protection   Locked   Hidden   Locking cells or hiding formulas has no effect until you protect the worksheet (Review tab, Protect group, Protect Sheet button). | _  |                |                   |              |                  |                |                 |               |           |          |
|----------------------------------------------------------------------------------------------------|----------------------------------------------------------------------------------------------------|----|----------------|-------------------|--------------|------------------|----------------|-----------------|---------------|-----------|----------|
| Number     Alignment     Font     Border     Fill     Protection       Locked       Hidden       Locking cells or hiding formulas has no effect until you protect the worksheet (Review tab, Protect group, Protect Sheet button).                                                                                  | Number       Alignment       Font       Border       Fill       Protection                                                                                                    | nt | Format Cell    | s                 |              |                  |                |                 |               | ?         | $\times$ |
| <ul> <li>Locked</li> <li>Hidden</li> <li>Locking cells or hiding formulas has no effect until you protect the worksheet (Review tab, Protect group, Protect Sheet button).</li> </ul>                                                                                                    | Locked Hidden Locking cells or hiding formulas has no effect until you protect the worksheet (Review tab, Protect group, Protect Sheet button).                                                                          |    | Number         | Alignment         | Font         | Border           | Fill           | Protection      |               |           |          |
| Locking cells or hiding formulas has no effect until you protect the worksheet (Review tab, Protect group, Protect Sheet button).                                                                                                    | Locking cells or hiding formulas has no effect until you protect the worksheet (Review tab, Protect group, Protect Sheet button).                                                                                        |    | <u>L</u> ocked |                   |              |                  |                |                 |               |           |          |
| Protect Sheet button).                                                                                                    | Protect Sheet button).                                                                                                    |    | Locking ce     | lls or hiding for | mulas has no | o effect until y | /ou protect th | ne worksheet (I | Review tab, I | Protect g | roup,    |
|                                                                                                    |                                                                                                    | 1  | Protect She    | eet button).      |              |                  |                |                 |               |           |          |

- 5. menüüsaki "*Review*" alt lülitada sisse "*Protect sheet*"
- 6. aktiivsed lahtrid on muudetavad ning Ctrl-klahviga aktiveeringu tühistatud lahtrid on lukus.

Protect Sheet

# Lahtrites valemite peitmine

Kui lahtrisse on sisestatud valem, mida töölehte jagades ei taheta näidata, saab lahtris oleva valemi peita.

- 1. Aktiveerida lahter, milles olevat valemit on soov peita;
- 2. Avada "Format cells..." ning menüüsaki "Protection" alt märkida "Hidden";
- 3. Menüüsaki "*Review*" alt valida "*Protect sheet*" ja OK. Sellisel juhul pole peidetud valemiga lahtri aktiveerimisel valemiribal sisestatud valemit näha ning ka lahtri sisu ei saa muuta.